### <u>วิธีการตั้งค่าการใช้งานอีเมล์ด้วยโปรแกรม</u>

#### Microsoft Outlook 2007 & 2010 & 2013

1. เปิดโปรแกรม Microsoft Outlook 2007 หรือ 2010 หรือ 2013

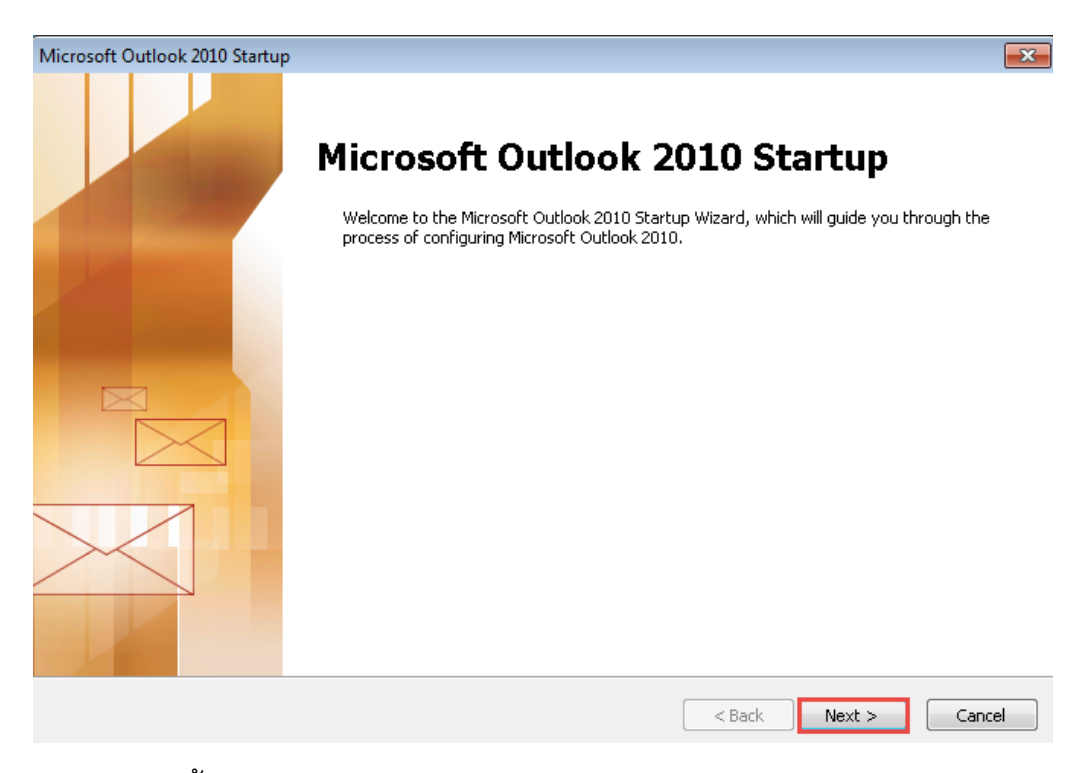

2. กด Yes จากนั้นกดปุ่ม Next>

| Account Configuration                                                                                                    |               | ×      |
|----------------------------------------------------------------------------------------------------|---------------|--------|
| E-mail Accounts                                                                                                    |               | × ×    |
| You can configure Outlook to connect to Internet E-mail, Microsoft Exchang<br>other E-mail server. Would you like to configure an E-mail account? | je, or        |        |
| <ul><li>♥ Yes</li><li>♥ No</li></ul>                                                                                                    |               |        |
|                                                                                                    |               |        |
|                                                                                                    |               |        |
|                                                                                                    | < Back Next > | Cancel |

 เลือก Manually configure server settings or additional server types จากนั้นกดปุ่ม Next>

| dd New Account     |                                                                 |        |
|--------------------|-----------------------------------------------------------------|--------|
| Connect to other s | erver types.                                                    | R      |
| 🔘 E-mail Account   |                                                                 |        |
| Your Name;         |                                                                 |        |
|                    | Example: Ellen Adams                                            |        |
| E-mail Address;    |                                                                 |        |
|                    | Example: ellen@contoso.com                                      |        |
| Password:          |                                                                 |        |
| Retype Password;   |                                                                 |        |
|                    | Type the password your Internet service provider has given you, |        |
|                    |                                                                 |        |
| Text Messaging (9  | M5)                                                             |        |
|                    |                                                                 |        |
| Manually configure | e server settings or additional server types                    |        |
|                    |                                                                 |        |
|                    | < Back Next >                                                   | Cancel |

4. เลือก service เป็น Internet E-mail (Connect to POP or IMAP server to send and receive e-mail messages.) จากนั้นกดปุ่ม Next>

| Add New Account                                                                                                    | ×      |
|----------------------------------------------------------------------------------------------------|--------|
| Choose Service                                                                                                    | × ×    |
| Internet E-mail<br>Connect to POP or IMAP server to send and receive e-mail messages.                                              |        |
| Microsoft Exchange or compatible service<br>Connect and access e-mail messages, calendar, contacts, faxes and voice mail messages. |        |
| Text Messaging (SMS)<br>Connect to a mobile messaging service.                                                                     |        |
| < Back Next >                                                                                                    | Cancel |

# 5. ตั้งค่า E-mail Account

- ✔ ใส่ชื่อ E-mail account
- ✔ ใส่ username และ password

✔ ใส่ค่า Incoming mail server และ Outgoing mail server โดยใช้ชื่อแยกตาม
 Domain Email และ Site ในตารางดังนี้

| Domain E-mail   | Incoming mail          | Outgoing mail        |
|-----------------|------------------------|----------------------|
| doublea1991.com | ttmail.doublea1991.com | smtp.doublea1991.com |
| mibholding.com  | ttmail.mibholding.com  | smtp.mibholding.com  |
| npp.co.th       | ttmail.npp.co.th       | smtp.npp.co.th       |

### จากนั้นกด More Setting...

| Add New Account                                                                                                    |                                                             | ×                                                                                                    |
|----------------------------------------------------------------------------------------------------|-------------------------------------------------------------|----------------------------------------------------------------------------------------------------|
| Internet E-mail Settings<br>Each of these settings ar                                                                                        | re required to get your e-mail acco                         | punt working.                                                                                                    |
| User Information                                                                                                    |                                                             | Test Account Settings                                                                                                    |
| Your Name:                                                                                                    | Wirawan B                                                   | After filling out the information on this screen, we                                                                                                    |
| E-mail Address:                                                                                                    | wirawan_b@npp.co.th                                         | below. (Requires network connection)                                                                                                    |
| Server Information<br>Account Type:<br>Incoming mail server:<br>Outgoing mail server (SMTP):<br>Logon Information<br>User Name:<br>Password: | POP3  ttmail.npp.co.th  smtp.npp.co.th  wirawan_b  ******** | Test Account Settings         Image: Test Account Settings by clicking the Next button         Deliver new messages to:         Image: New Outlook Data File         Image: Existing Outlook Data File         Image: Browse |
| Remember password     Require logon using Secure Password Authentication (SPA)     More Settings                                             |                                                             |                                                                                                    |
|                                                                                                    |                                                             | < Back Next > Cancel                                                                                                    |

- 6. กดแถบ Outgoing Server
  - 🗸 กดเลือกใช้งาน My outgoing server (SMTP) requires authentication

| Internet E- | mail Settings     |                   |                 | ×      |
|-------------|-------------------|-------------------|-----------------|--------|
| General     | Outgoing Serve    | Connection        | Advanced        |        |
| 🔽 My ou     | utgoing server (S | MTP) requires aut | hentication     |        |
| <b>0</b> U: | se same settings  | as my incoming m  | ail server      |        |
| © Lo        | og on using       |                   |                 |        |
| U           | lser Name:        |                   |                 |        |
| P           | assword:          |                   |                 |        |
|             | √ R               | emember passwo    | ord             |        |
|             | Require Secure    | Password Authe    | ntication (SPA) |        |
| © Lo        | og on to incoming | mail server befor | re sending mail |        |
|             |                   |                   |                 |        |
|             |                   |                   |                 |        |
|             |                   |                   |                 |        |
|             |                   |                   |                 |        |
|             |                   |                   |                 |        |
|             |                   |                   |                 |        |
|             |                   |                   |                 |        |
|             |                   |                   |                 |        |
|             |                   |                   | ОК              | Cancel |

- 7. กดแถบ Advanced
  - ✔ เปลี่ยน Server Port Numbers ของ Incoming server (POP3): เป็น port 995
  - ✔ เลือกใช้งาน This server requires an encrypted connection (SSL)
  - ✔ เปลี่ยน Server Port Numbers ของ Outgoing server (SMTP): เป็น port 587
  - ✔ เลือกใช้งาน Use the following type of encrypted connection เป็น TLS

| Internet E-mail Settings                             | ×   |
|------------------------------------------------------|-----|
| General Outgoing Server Connection Advanced          |     |
| Server Port Numbers                                  |     |
| Incoming server (POP3); 995 Use Defaults             |     |
| This server requires an encrypted connection (SSL)   |     |
| Outgoing server (SMTP): 587                          |     |
| Use the following type of encrypted connection: TLS  | -   |
| Server Timeouts                                      |     |
| Short -J Long 1 minute                               |     |
| Delivery                                             |     |
| Leave a copy of messages on the server               |     |
| 📝 Remove from server after 🛛 14 📑 days               |     |
| Remove from server when deleted from 'Deleted Items' |     |
|                                                      |     |
|                                                      |     |
|                                                      |     |
|                                                      |     |
| OK Can                                               | rel |

# 8. กด Next เพื่อทำการ Test Account Settings

เมื่อ All tests completed successfully ให้กด close และ กด Finish

| Change Account                                                                           |                                |          |        | 23                                            |
|------------------------------------------------------------------------------------------|--------------------------------|----------|--------|-----------------------------------------------|
| Test Account Settings                                                                    |                                |          |        | *                                             |
| Congratulations! All tests completed successfully, Click Close to continue.              |                                | 12       |        |                                               |
|                                                                                          |                                |          | Close  |                                               |
| Tasks Errors                                                                             |                                |          |        | tion on this screen, we                       |
| Tasks                                                                                    |                                | Status   |        | account by clicking the button<br>connection) |
| ✓ Log onto incoming mail server (POP3) Completed<br>✓ Send test e-mail message Completed |                                |          |        |                                               |
|                                                                                          |                                |          |        | gs by clicking the Next button                |
|                                                                                          |                                |          |        |                                               |
| Logon Information                                                                        |                                |          |        | -                                             |
| User Name:                                                                               | wirawan_b                      |          |        |                                               |
| Password:                                                                                | *****                          |          |        |                                               |
|                                                                                          | 📝 Remember password            |          |        |                                               |
| 🔲 Require logon using                                                                    | Secure Password Authentication | on (SPA) |        | More Settings                                 |
|                                                                                          |                                |          | < Back | Next > Cancel                                 |

| Change Account |                                                                                                    | × |
|----------------|----------------------------------------------------------------------------------------------------|---|
|                | Congratulations!<br>You have successfully entered all the information required to setup your account.<br>To close the wizard, click Finish. |   |
|                | < Back Finish                                                                                                    |   |